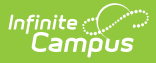

## **CAASPP Import Test Setup and** Assessment Layout

Last Modified on 10/22/2022 9:35 am CDT

CAASPP Import Type | ELPAC Import Types | Assessment Layouts and Format Updates

Classic View: Assessment > CAASPP Import

Search Terms: CAASPP Import

The CAASPP (California Assessment of Student Performance and Progress) consists of seven different layouts that are aimed to assist teachers, administrators, students and parents for success through quality teaching and learning using a variety of approaches and item types.

Infinite Campus is not responsible for the assessment layouts. Please refer to the CAASPP or ELPAC sites for specific layout information.

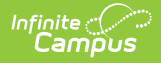

| CAASPP Import ☆                                                                                                    |                                   |  |  |  |  |  |  |  |  |  |  |
|----------------------------------------------------------------------------------------------------|-----------------------------------|--|--|--|--|--|--|--|--|--|--|
| CAASPP Import Wizard                                                                                                    |                                   |  |  |  |  |  |  |  |  |  |  |
| The CAASPP Import automates the creation of assessments to import test scores and store test data for all required layouts of the Cal |                                   |  |  |  |  |  |  |  |  |  |  |
| CAASPP Import Options                                                                                                    |                                   |  |  |  |  |  |  |  |  |  |  |
| Import Type CAASPP 2021-2022 V                                                                                                    |                                   |  |  |  |  |  |  |  |  |  |  |
| Work to Perform Test                                                                                                    |                                   |  |  |  |  |  |  |  |  |  |  |
| ELPAC 2019 Overall                                                                                                    | Do not import these assessments   |  |  |  |  |  |  |  |  |  |  |
| ELPAC 2020 Overall                                                                                                    | Do not import these assessments   |  |  |  |  |  |  |  |  |  |  |
| ELPAC 2021 Overall                                                                                                    | Do not import these assessments   |  |  |  |  |  |  |  |  |  |  |
| ELPAC 2022 Overall                                                                                                    | Do not import these assessments   |  |  |  |  |  |  |  |  |  |  |
| Initial ELPAC - Overall 2018-2019                                                                                                    | Do not import these assessments v |  |  |  |  |  |  |  |  |  |  |
| Initial ELPAC - Overall 2019-2020                                                                                                    | Do not import these assessments   |  |  |  |  |  |  |  |  |  |  |
| Initial ELPAC - Overall 2020-2021                                                                                                    | Do not import these assessments V |  |  |  |  |  |  |  |  |  |  |
| Initial ELPAC - Overall 21/22 - 22/23                                                                                                 | Do not import these assessments   |  |  |  |  |  |  |  |  |  |  |
| Smorter Balanced for ELA 2017 2020                                                                                                    |                                   |  |  |  |  |  |  |  |  |  |  |
| Smarter Balanced for ELA 2021-2020                                                                                                    | Do not import these assessments   |  |  |  |  |  |  |  |  |  |  |
| Smarter Balanced for Math 2017-2020                                                                                                   | Do not import these assessments   |  |  |  |  |  |  |  |  |  |  |
| Smarter Balanced for Math 2011-2020                                                                                                   | Do not import these assessments v |  |  |  |  |  |  |  |  |  |  |
| California Alternate Assessment for ELA                                                                                               | Do not import these assessments   |  |  |  |  |  |  |  |  |  |  |
| California Alternate Assessment for Mathematics                                                                                       | Do not import these assessments   |  |  |  |  |  |  |  |  |  |  |
| California Alternate Assessment for Science                                                                                           | Do not import these assessments   |  |  |  |  |  |  |  |  |  |  |
| California Science Test 2017-2018                                                                                                    | Do not import these assessments   |  |  |  |  |  |  |  |  |  |  |
| California Science Test 2018-2019/2019-2020                                                                                           | Do not import these assessments   |  |  |  |  |  |  |  |  |  |  |
| California Spanish Assessment 2018-2019/2019-2020                                                                                     | Do not import these assessments   |  |  |  |  |  |  |  |  |  |  |
| California Spanish Assessment 2021-2022                                                                                               | Do not import these assessments v |  |  |  |  |  |  |  |  |  |  |
| Standards-based Tests in Spanish for Reading/Language Arts                                                                            | Do not import these assessments   |  |  |  |  |  |  |  |  |  |  |
| Find and Upload Source File                                                                                                    |                                   |  |  |  |  |  |  |  |  |  |  |
| Browse No file selected. Run Import                                                                                                   |                                   |  |  |  |  |  |  |  |  |  |  |
|                                                                                                    |                                   |  |  |  |  |  |  |  |  |  |  |
|                                                                                                    |                                   |  |  |  |  |  |  |  |  |  |  |

#### CAASPP Import Tool

The CAASPP Import has logic to create Test Detail structure records if you do not already have the test available in Assessment Test Setup. It creates the basic fields required for import - Name, Code, Assessment Type, Test Type, Score Fields and Result Status. If you would like more information for the Test Detail structure record, you can either modify the data after using the import or create your own record prior to using the CAASPP Import.

See the CAASPP Import article for information on using the Import tool.

## **CAASPP Import Type**

The following information details the what fields are created when using the Import to create a Test Setup record for each assessment included in the CAASPP Import.

- Smarter Balanced for ELA Test Setup
- Smarter Balanced for Math Test Setup
- California Alternate Assessments for ELA

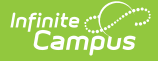

- California Alternate Assessments for Math
- California Alternate Assessments for Science
- California Science Test
- California Spanish Assessment
- Standards-Based Tests in Spanish for Reading and Language Arts

### **Smarter Balanced for ELA Test Setup**

When importing assessments to a newly created Test Setup record, the following items are marked on the Test Setup Detail:

#### **New Parent Test: Smarter Balanced for ELA**

- Name Smarter Balanced for ELA
- Code SBELA
- Assessment Type LPF: EL for Proficiency
- Test Type State Test: CASP: CA Assessment of Student Performance and Progress (CAASPP)
- Score Fields: Date, Scale Score, Result
- Result Statuses Values 9, 4, 3, 2, 1
- Click here to expand...

#### **New Child Test: Smarter Balanced for ELA**

*This layout applies to each of the Smarter Balanced for ELA child tests (Reading, Writing, Listening, Research/Inquiry)* 

The child Test Setup record is similar to the Parent test. The addition here is the selection of the Parent Test field and a different Code depending on the child layout being imported.

Each child test has the same Parent Test of **Smarter Balanced for ELA** and the same State Test Type of **CASP: CA Assessment of Student Performance and Progress** .

| Smarter Balanced  | Code    | Score                                               | Result Sta                     | atuses         |                                   |
|-------------------|---------|-----------------------------------------------------|--------------------------------|----------------|-----------------------------------|
| Child Test Name   |         | Fields                                              | Values                         | Result<br>Code | Label                             |
| Claim 1 - Reading | SBELAC1 | Result99No Sco<br>attemp333Above<br>Score)22Near St | No Score (claim not attempted) |                |                                   |
|                   |         |                                                     | 3                              | 3              | Above Standard (Passing Score)    |
|                   |         |                                                     | 2                              | 2              | Near Standard                     |
|                   |         |                                                     | 1                              | 1              | Below Standard                    |
| Claim 2 - Writing | SBELAC2 | Result                                              | 9                              | 9              | No Score (claim not<br>attempted) |

| Smarter Balanced              | Code    | Score  | Result Sta | tuses          |                                   |
|-------------------------------|---------|--------|------------|----------------|-----------------------------------|
| Child Test Name               |         | Fields | Values     | Result<br>Code | Label                             |
|                               |         |        | 3          | 3              | Above Standard (Passing Score)    |
|                               |         |        | 2          | 2              | Near Standard                     |
|                               |         |        | 1          | 1              | Below Standard                    |
| Claim 3 - Listening           | SBELAC3 | Result | 9          | 9              | No Score (claim not<br>attempted) |
|                               |         |        | 3          | 3              | Above Standard (Passing<br>Score) |
|                               |         |        | 2          | 2              | Near Standard                     |
|                               |         |        | 1          | 1              | Below Standard                    |
| Claim 4 -<br>Research/Inquiry | SBELAC4 | Result | 9          | 9              | No Score (claim not<br>attempted) |
|                               |         |        | 3          | 3              | Above Standard (Passing Score)    |
|                               |         |        | 2          | 2              | Near Standard                     |
|                               |         |        | 1          | 1              | Below Standard                    |

### **Smarter Balanced for Math Test Setup**

When importing assessments to a newly created Test Setup record, the following items are marked on the Test Setup Detail:

#### **New Parent Test: Smarter Balanced for Math**

- Name Smarter Balanced for ELA
- Code SBM
- Test Type State Test: CASP: CA Assessment of Student Performance and Progress (CAASPP)
- Score Fields: Date, Scale Score, Result
- Result Statuses Values 9, 4, 3, 2, 1
- Click here to expand...

### New Child Test: Smarter Balanced for Math

*This layout applies to each of the Smarter Balanced for Math child tests (Concepts and Procedures, Problem Solving and Modeling Data, Communicating Reasoning)* 

The child Test Setup record is similar to the Parent test. The addition here is the selection of the Parent Test field and a different Code depending on the child layout being imported.

Each child test has the same Parent Test of **Smarter Balanced for Math** and the same State Test Type of **CASP: CA Assessment of Student Performance and Progress**.

| Smarter Balanced Child Test Name               | Code  | Score                        | Re  | Result Statuses               |                               |                    |  |  |  |  |
|------------------------------------------------|-------|------------------------------|-----|-------------------------------|-------------------------------|--------------------|--|--|--|--|
|                                                |       | Fields                       | Val | ues                           | Result<br>Code                | Label              |  |  |  |  |
| Claim 1 - Concepts and Procedures              | SBMC1 | Result                       | 9   | 9                             | No Score<br>not atter         | e (claim<br>npted) |  |  |  |  |
|                                                |       |                              | 3   | 3                             | Above<br>Standard<br>(Passing | d<br>Score)        |  |  |  |  |
|                                                |       |                              | 2   | 2                             | Near Sta                      | ndard              |  |  |  |  |
|                                                |       |                              | 1   | 1                             | Below St                      | andard             |  |  |  |  |
| Claim 2 - Problem Solving and Modeling<br>Data | SBMC2 | Result                       | 9   | 9                             | No Score<br>not atter         | e (claim<br>mpted) |  |  |  |  |
|                                                |       | 3 3 Above<br>Stand<br>(Passi |     | Above<br>Standard<br>(Passing | d<br>Score)                   |                    |  |  |  |  |
|                                                |       |                              | 2   | 2                             | Near Sta                      | ndard              |  |  |  |  |
|                                                |       |                              | 1   | 1                             | Below St                      | andard             |  |  |  |  |
| Claim 3 - Communicating Reasoning              | SBMC3 | Result                       | 9   | 9                             | No Score<br>not atter         | e (claim<br>mpted) |  |  |  |  |
|                                                |       |                              | 3   | 3                             | Above<br>Standard<br>(Passing | d<br>Score)        |  |  |  |  |
|                                                |       |                              | 2   | 2                             | Near Sta                      | ndard              |  |  |  |  |
|                                                |       |                              | 1   | 1                             | Below St                      | andard             |  |  |  |  |

### **California Alternate Assessments for ELA**

When importing assessments to a newly created Test Setup record, the following items are marked on the Test Setup Detail:

#### New Parent Test: California Alternate Assessment for ELA

- Name California Alternate Assessment for ELA
- Code CAAELA

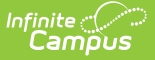

- Test Type State Test: CASP: CA Assessment of Student Performance and Progress (CAASPP)
- Score Fields: Date, Scale Score, Result
- Result Statuses Values 9, 3, 2, 1

Click here to expand...

### **California Alternate Assessments for Math**

When importing assessments to a newly created Test Setup record, the following items are marked on the Test Setup Detail:

#### New Parent Test: California Alternate Assessment for Math

- Name California Alternate Assessment for Math
- Code CAAM
- Test Type State Test: CASP: CA Assessment of Student Performance and Progress (CAASPP)
- Score Fields: Date, Scale Score, Result
- Result Statuses Values 9, 3, 2, 1

Click here to expand...

### **California Alternate Assessments for Science**

When importing assessments to a newly created Test Setup record, the following items are marked on the Test Setup Detail:

# New Parent Test: California Alternate Assessment for Science

- Name California Alternate Assessment for Science
- Code CAAS
- Test Type State Test: CASP: CA Assessment of Student Performance and Progress (CAASPP)
- Score Fields: Date

Click here to expand...

### **California Science Test**

When importing assessments to a newly created Test Setup record, the following items are marked on the Test Setup Detail:

#### New Parent Test: California Science Test

- Name California Science Test
- Code CAST
- Test Type State Test: CASP: CA Assessment of Student Performance and Progress (CAASPP)
- Score Fields: Date
- Result Statuses: Values 9, 4, 3, 2, 1
- Click here to expand...

### New Child Test: California Science Test

The California Science Test child Test Setup record is similar to the Parent test. The addition here is the selection of the Parent Test field and a different Code depending on the child layout being imported.

Each child test has the same Parent Test of **California Science Test** and the same State Test: CASP: CA Assessment of Student Performance and Progress (CAASPP)

| California Science Test Child Test | Code         | Score  | Result Statuses |      |                                          |         |  |  |  |
|------------------------------------|--------------|--------|-----------------|------|------------------------------------------|---------|--|--|--|
| Name                               |              | Fields | Va              | lues | Result<br>Code                           | Label   |  |  |  |
| Domain 1 - Life Science            | CASTD1       | Result | 3               | 3    | Above<br>Standard<br>(Passing<br>Checked | d<br>I) |  |  |  |
| Domain 2 - Physical Science        | e CASTD2 2 2 |        | Near Standard   |      |                                          |         |  |  |  |
| Domain 3 - Earth and Space Science | CASTD3       |        | 1               | 1    | Below St                                 | andard  |  |  |  |

### **California Spanish Assessment**

When importing assessments to a newly created Test Setup record, the following items are marked on the Test Setup Detail:

#### New Parent Test: California Spanish Assessment

- Name California Spanish Assessment
- Code CSA
- Test Type State Test: CASP: CA Assessment of Student Performance and Progress (CAASPP)
- Score Fields: Date, Raw Score, Scale Score, Result
- Result Statuses Values 3, 2, 1
- Click here to expand...

### New Child Test: California Spanish Assessment

The California Spanish Assessment child Test Setup record is similar to the Parent test. The addition here is the selection of the Parent Test field and a different Code depending on the child layout being imported.

Each child test has the same Parent Test of **California Spanish Assessment** and the same State Test: CASP: CA Assessment of Student Performance and Progress (CAASPP)

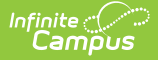

| California Spanish Assessment Child | Code  | Score  | Result Statuses |                |                                 |  |  |  |  |
|-------------------------------------|-------|--------|-----------------|----------------|---------------------------------|--|--|--|--|
| Test Name                           |       | Fields | Values          | Result<br>Code | Label                           |  |  |  |  |
| Domain 1 - Listening                | CSAD1 | Result | 2               | 2              | On<br>Track(Passing<br>Checked) |  |  |  |  |
| Domain 2 - Writing Mechanics        | CSAD2 |        | 1               | 1              | Not On Track                    |  |  |  |  |
| Domain 3 - Reading                  | CSAD3 |        |                 |                |                                 |  |  |  |  |

### Standards-Based Tests in Spanish for Reading and Language Arts

When importing assessments to a newly created Test Setup record, the following items are marked on the Test Setup Detail:

# New Parent Test: Standards-Based Tests in Spanish for Reading/Language Arts

- Name Standards-Based Tests in Spanish for Reading/Language Arts
- Code STSRLA
- Test Type State Test: CASP: CA Assessment of Student Performance and Progress (CAASPP)
- Score Fields: Date, Raw Score, Scale Score, Result
- Result Statuses Values 9, 5, 4, 3, 2, 1
- Click here to expand...

# **ELPAC Import Types**

ELPAC Summative Import Type | ELPAC Initial Import Type

The ELPAC (English Language Proficiency Assessments for California) is used to assess English proficiency for students whose Primary Home Language is NOT English for students in grades K-12. This assessment replaces the CELDT as of 2018, and is aligned with the 2012 California English Language Development Standards.

This assessment is two separate tests - (1) initial identification of students as English Learners, referred to as the **ELPAC Initial**; (2) annual summative assessment to measure a student's progress in English and to identity the student's proficiency, referred to as the **ELPAC Summative**.

Both ELPAC and IELPAC includes six "child" layouts - Listening, Oral, Reading, Speaking, Writing and Written.

If the Import file contains an English Learners (EL) record for the student, but there is no such record in Campus, an English Learners (EL) record is created for that student. Existing EL data

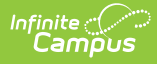

#### is NOT overwritten.

If a student does not have an assigned Primary Home Language on their EL record, the import process also adds this value for the student when it exists in the import file.

The following information details the what fields are created when using the Import to create a Test Setup record for each assessment included in the ELPAC Import.

### **ELPAC Summative Import Type**

When importing assessments to a newly created Test Setup record, the following items are marked on the Test Setup Detail:

**Note that including the year in the test name is a district preference.** Tests can be set up as a single parent test to categorize EVERY version of the test. To break the tests out by a specific year, include the year in the title of the parent test. The layouts below do not include the year.

The ELPAC child tests do not include dates in the import file, but dates are an option on the Test Setup editor, if districts choose to add that information manually.

#### New Parent Test: ELPAC - Overall

- Name ELPAC Overall
- Code ELPAC
- Assessment Type LPF: EL for Proficiency
- Test Type State Test: 145 English Language Proficiency Assessment for California (ELPAC)
- Score Fields: Date, Scale Score, Result, Braille Accommodation
- Result Statuses Values 4, 3, 2, 1
- Click here to expand...

### **New Child Test: ELPAC**

This layout applies to each of the ELPAC Overall child tests (Oral, Listening, etc.)

The ELPAC child Test Setup record is similar to the Parent test. The addition here is the selection of the Parent Test field and a different Code depending on the child layout being imported.

Each child test has the same Parent Test of **ELPAC Overall** and the same State Test Type of **145**: **English Language Proficiency Assessments for California**.

- ELPAC Oral and ELPAC Written have the same score fields and result statuses imported.
- ELPAC Listening, ELPAC Speaking. ELPAC Reading, and ELPAC Writing have the same score fields and result statuses imported.

| ELPAC                | Code           | Score Fields                         | Result S | Statuses       |                     |
|----------------------|----------------|--------------------------------------|----------|----------------|---------------------|
| Child Test<br>Name   |                |                                      | Values   | Result<br>Code | Label               |
| ELPAC - Oral         | ELPACOral      | Date                                 | 4        | 4              | Level 4             |
|                      |                | Result                               | 3        | 3              | Level 3             |
| ELPAC -              | ELPACWritten   |                                      | 2        | 2              | Level 2             |
| Written              |                | g Date<br>Raw Score                  | 1        | 1              | Level 1             |
| ELPAC -<br>Listening | ELPACListening |                                      | 3        | 3              | Well Developed      |
| ELPAC -<br>Speaking  | ELPACSpeaking  | Result<br>Accommodation<br>Alternate | 2        | 2              | Somewhat/Moderately |
| ELPAC -<br>Reading   | ELPACReading   | Assessment                           | 1        | 1              | Beginning           |
| ELPAC -<br>Writing   | ELPACWriting   |                                      | 0        | E              | Exempt              |

### **ELPAC Initial Import Type**

When importing assessments to a newly created Test Setup record, the following items are marked on the Test Setup Detail:

### New Parent Test: Initial ELPAC - Overall

- Name Initial ELPAC Overall
- Code IELPAC
- Assessment Type LID: EL for Identification
- Test Type State Test: 145 English Language Proficiency Assessment for California (ELPAC)
- Score Fields: Date, Scale Score, Result
- Result Statuses Values 1, 2, 3

The Initial ELPAC - Overall for 2018-2019 and Initial ELPAC - Overall for 2019-2020 use the same Test Detail options.

Click here to expand...

### New Child Test: Initial ELPAC

This layout applies to each of the ELPAC Overall child tests (Oral, Listening, etc.)

The IELPAC child Test Setup record is similar to the Parent test. The addition here is the selection of the Parent Test field and a different Code depending on the child layout being imported.

Each child test has the same Parent Test of IELPAC Overall and the same State Test Type of 145:

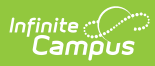

#### English Language Proficiency Assessments for California.

| IELPAC Child Test  | Code            | Score Fields              | Result S | Statuses       |                                        |
|--------------------|-----------------|---------------------------|----------|----------------|----------------------------------------|
| Name               |                 |                           | Values   | Result<br>Code | Label                                  |
| IELPAC - Oral      | IELPACOral      | Date                      | 3        | 3              | Well developed                         |
|                    |                 | Result                    | 2        | 2              | Somewhat to<br>moderately<br>developed |
|                    |                 |                           | 1        | 1              | Minimally<br>developed                 |
| IELPAC - Writing   | IELPACWritten   | Date                      | 3        | 3              | Well developed                         |
|                    |                 | Raw Score                 | 2        | 2              | Somewhat to<br>moderately<br>developed |
|                    |                 | Alternate<br>Assessment   | 1        | 1              | Minimally<br>developed                 |
|                    |                 | Testing<br>Irregularities |          |                |                                        |
| IELPAC - Listening | IELPACListening | Date                      | N/A      | N/A            | N/A                                    |
|                    |                 | Raw Score                 | N/A      | N/A            | N/A                                    |
|                    |                 | Alternate<br>Assessment   | N/A      | N/A            | N/A                                    |
|                    |                 | Testing<br>Irregularities | N/A      | N/A            | N/A                                    |
| IELPAC - Speaking  | IELPACSpeaking  | Date                      | N/A      | N/A            | N/A                                    |
|                    |                 | Raw Score                 | N/A      | N/A            | N/A                                    |
|                    |                 | Alternate<br>Assessment   | N/A      | N/A            | N/A                                    |
|                    |                 | Testing<br>Irregularities | N/A      | N/A            | N/A                                    |
| IELPAC - Reading   | IELPACReading   | Date                      | N/A      | N/A            | N/A                                    |
|                    |                 | Raw Score                 | N/A      | N/A            | N/A                                    |
|                    |                 | Alternate<br>Assessment   | N/A      | N/A            | N/A                                    |
|                    |                 |                           |          |                |                                        |

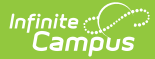

| IELPAC Child Test | Code | Score Fields              | Result Statuses |                |       |  |  |  |
|-------------------|------|---------------------------|-----------------|----------------|-------|--|--|--|
| Name              |      |                           | Values          | Result<br>Code | Label |  |  |  |
|                   |      | Testing<br>Irregularities | N/A             | N/A            | N/A   |  |  |  |

## Assessment Layouts and Format Updates

Assessment from ETS are given to districts in a CSV file, usually in a caret-delimited format. It may look like this:

|    |      | A     |       | В     |       | С       |       | D      |       | E      |       | F      |       | G             |       | H      |      |        | 1      |       | J     |       | K     |       | L      |        | М      | N        |
|----|------|-------|-------|-------|-------|---------|-------|--------|-------|--------|-------|--------|-------|---------------|-------|--------|------|--------|--------|-------|-------|-------|-------|-------|--------|--------|--------|----------|
| 1  | Asse | ssmer | t Typ | e^UIN | l (Un | ique lo | denti | icatio | n Nur | nber)' | ^Blan | nk 1^E | Blank | 2^St          | atew  | ide St | uden | t Iden | tifier | (SSID | )^Stu | dent  | D Nu  | mber  | (Local | ID)^O  | ptiona | al-Local |
| 2  | SA^: | 1248  | 76^^/ | 1234  | 5678  | 9^123   | 3456  | ^STU   | DENT  | '^AND  | REW   | ^S^2   | 010-3 | 11-16         | i^Ma  | le^01  | ^01^ | 50710  | 04300  | 00000 | 0^50  | 7104  | 36112 | 2338^ | ^^N^I  | lo^No  | ^No^   | 2015-0   |
| 3  | SA^2 | 5562  | 14^^/ | 2345  | 6789  | ^2345   | 56^^5 | TUDE   | NT^A  | NDRE   | A^A/  | 2010   | 0-12- | 01 <b>^</b> № | 1ale^ | 01^01  | ^507 | 71043  | 0000   | 000^  | 50710 | 04361 | 1233  | 8^^^  | V^No/  | No^N   | o^201  | .5-10-2  |
| 4  | SA^2 | 3800  | 56^^/ | 4345  | 6789  | 0^3^/   | STU   | DENT^  | BART  | HOLC   | MEV   | V^^2   | 011-0 | 07-11         | .^Ma  | le^01  | ^01^ | 50710  | 04300  | 00000 | 0^50  | 7104  | 36112 | 2338^ | ^^N^I  | No^No  | ^No^   | 2016-0   |
| 5  | SA^2 | 97660 | 06^^/ | 4567  | 8901  | 2^456   | 5789  | ^STUI  | DENT  | ^BRIA  | NA^   | ^201   | 1-07- | 11^F          | emal  | e^01′  | 01^5 | 50710  | 4300   | 0000  | 0^50  | 71043 | 86112 | 338^  | ^^N^N  | lo^No' | ^No^2  | 2016-08  |
| 6  |      |       |       |       |       |         |       |        |       |        |       |        |       |               |       |        |      |        |        |       |       |       |       |       |        |        |        |          |
| 7  |      |       |       |       |       |         |       |        |       |        |       |        |       |               |       |        |      |        |        |       |       |       |       |       |        |        |        |          |
| 8  |      |       |       |       |       |         |       |        |       |        |       |        |       |               |       |        |      |        |        |       |       |       |       |       |        |        |        |          |
| 9  |      |       |       |       |       |         |       |        |       |        |       |        |       |               |       |        |      |        |        |       |       |       |       |       |        |        |        |          |
| 10 |      |       |       |       |       |         |       |        | ]     |        |       |        |       |               |       |        |      |        |        |       |       |       |       |       |        |        |        |          |
| 11 |      |       |       |       |       |         |       |        |       |        |       |        |       |               |       |        |      |        |        |       |       |       |       |       |        |        |        |          |
| 12 |      |       |       |       |       |         |       |        |       |        |       |        |       |               |       |        |      |        |        |       |       |       |       |       |        |        |        |          |
| 13 |      |       |       |       |       |         |       |        |       |        |       |        |       |               |       |        |      |        |        |       |       |       |       |       |        |        |        |          |
| 14 |      |       |       |       |       |         |       |        |       |        |       |        |       |               |       |        |      |        |        |       |       |       |       |       |        |        |        |          |
| 15 |      |       |       |       |       |         |       |        |       |        |       |        |       |               |       |        |      |        |        |       |       |       |       |       |        |        |        |          |
| 16 |      |       |       |       |       |         |       |        |       |        |       |        |       |               |       |        |      |        |        |       |       |       |       |       |        |        |        |          |
| 17 |      |       |       |       |       |         |       |        |       |        |       |        |       |               |       |        |      |        |        |       |       |       |       |       |        |        |        |          |
|    |      |       |       |       |       |         |       |        |       |        |       |        |       |               |       |        |      |        |        |       |       |       |       |       |        |        |        |          |

Conversion or mapping does not need to be done to use the CAASPP Import. If you do want to convert the caret-delimited file to a more readable format, follow these steps:

1. In the file, highlight **Column A**.

|   | А         | В          | С           | D            | E         | F            | G                      |        |
|---|-----------|------------|-------------|--------------|-----------|--------------|------------------------|--------|
| 1 | Assessmen | t Type^UIN | (Unique Ide | entification | Number)^E | Blank 1^Blaı | nk 2^Statew            | /ide : |
| 2 | SA^112487 | 6^^^12345  | 6789^1234   | 456^^STUD    | ENT^ANDR  | EW^S^2010    | D-11-16^Ma             | ale^0  |
| 3 | SA^255621 | 4^^^23456  | 5789^23456  | 5^^STUDEN    | IT^ANDREA | ^A^2010-1    | 2-01^Male <sup>^</sup> | 01^    |
| 4 | SA^238006 | 6^^^43456  | 57890^3^^5  | STUDENT^B    | ARTHOLON  | 1EW^^2013    | L-07-11^Ma             | ale^0  |
| 5 | SA^297660 | 6^^^45678  | 39012^4567  | 789^^STUD    | ENT^BRIAN | A^^2011-0    | 7-11^Fema              | le^0   |
| 6 |           |            |             |              |           |              |                        |        |
| 7 |           |            |             |              |           |              |                        |        |

2. In the header of Excel, navigate to the **Data** tab and choose **Text to Columns**.

| Formulas    | Data        | Review           | View | 🖓 Tell n | ne wha | t you wa   |        |            |                    |               |                      |                    |
|-------------|-------------|------------------|------|----------|--------|------------|--------|------------|--------------------|---------------|----------------------|--------------------|
| Sho<br>Eror | w Queries   | B                | Con  | nections | ₽↓     | Z A<br>A Z | Y      | Clear      | ¢II.               | ,             | →                    | <b></b>            |
| * 🔥 Rece    | ent Sources | Refresh<br>All - | Edit | Links    | Ă↑     | Sort       | Filter | V Advanced | Text to<br>Columns | Flash<br>Fill | Remove<br>Duplicates | Data<br>Validation |

3. On the pop-up editor, select the **Delimited** radio button, and click **Next.** 

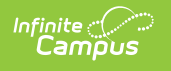

|                                                                                                    | - Step 1 01 5                                                                                                    |                                                                                                    |                               | ` Г      |        |        |            |       |
|----------------------------------------------------------------------------------------------------|----------------------------------------------------------------------------------------------------|----------------------------------------------------------------------------------------------------|-------------------------------|----------|--------|--------|------------|-------|
| The Text Wizard has determined that                                                                                                    | t your data is Delimited.                                                                                                    |                                                                                                    |                               |          |        |        |            |       |
| If this is correct, choose Next, or cho                                                                                                    | ose the data type that best describes y                                                                                                    | our data.                                                                                                    |                               |          |        |        |            |       |
| Original data type                                                                                                    |                                                                                                    |                                                                                                    |                               |          |        |        |            |       |
| Choose the file type that best desc                                                                                                    | ribes your data:                                                                                                    |                                                                                                    |                               |          |        |        |            |       |
| Delimited - Characters s                                                                                                    | uch as commas or tabs separate each t                                                                                                    | field.                                                                                                    |                               |          |        |        |            |       |
| Fixed width - Fields are al                                                                                                    | gned in columns with spaces between                                                                                                    | n each field.                                                                                                    |                               |          |        |        |            |       |
|                                                                                                    |                                                                                                    |                                                                                                    |                               |          |        |        |            |       |
|                                                                                                    |                                                                                                    |                                                                                                    |                               |          |        |        |            |       |
|                                                                                                    |                                                                                                    |                                                                                                    |                               |          |        |        |            |       |
|                                                                                                    |                                                                                                    |                                                                                                    |                               |          |        |        |            |       |
| Preview of selected data:                                                                                                    |                                                                                                    |                                                                                                    |                               |          |        |        |            |       |
| 1 Accordment TypeAUTN (Up                                                                                                    | ique Identification Number A                                                                                                    | Plank 10Plank 200                                                                                                    | tatoui                        |          |        |        |            |       |
| Inssessment Type of (on                                                                                                    | 123456^^STUDENTANDDEW^S^201                                                                                                    | 0-11-160Malco0100                                                                                                    | Latewir                       | ` I      |        |        |            |       |
| 2 SA^1124876^^^123456789^                                                                                                    | 125450 BIODENI ANDREM B 201                                                                                                    | 0-11-10 Male OI 0                                                                                                    | 1^5071                        |          |        |        |            |       |
| 2 SA^1124876^^^123456789^<br>3 SA^2556214^^^23456789^2<br>4 SA^2380066^^^434567890^                                                                                                    | 3456^^STUDENT^ANDREA^A^2010-<br>3^STUDENT^BARTHOLOMEW^^2011-                                                                                                    | -07-11^Male^01^01<br>-07-11^Male^01^01                                                                                                    | 507104<br>^50710              | 1        |        |        |            |       |
| 2 \$A^1124876^^123456789^<br>3 \$A^2556214^^23456789^2<br>4 \$A^2380066^^434567890^<br>5 \$A^2976606^^456789012^<br>6                                                                                                    | 3456^STUDENT^ANDREA^A^2010-<br>3^STUDENT^BARTHOLOMEW^2011-<br>456789^STUDENT^BRIANA^2011-                                                                                                    | -07-11^Male^01^01<br>-07-11^Male^01^01<br>-07-11^Female^01^                                                                                       | ^507104<br>^50710<br>01^507   |          |        |        |            |       |
| 2 SA^1124876^^12456789^<br>3 SA^2556214^^23456789^2<br>4 SA^2380066^^^434567890^<br>5 SA^2976606^^^456789012^<br>6<br>7                                                                                                    | 3456^^STUDENT^ANDREA^A^22010-<br>3^STUDENT^BARTHOLOMEW^22011-<br>456789^^STUDENT^BRIANA^22011-                                                                                                    | -07-11^Male^01^01<br>-07-11^Male^01^01<br>-07-11^Female^01^01                                                                                     | 1~507104<br>^50710<br>01^507  |          |        |        |            |       |
| 2 SA^1124876^^1234567890<br>3 SA^255214^^23456789^2<br>4 SA^2380066^^^434567890<br>5 SA^2976606^^^43456789012^<br>6<br>7<br>7                                                                                                    | 3455^^STUDENT^ANDREA^A/2010-<br>3^STUDENT^BARTHOLOMEW^2011-<br>456789^STUDENT^BRIANA^2011-                                                                                                    | -07-11^Male^01^01<br>-07-11^Male^01^01<br>-07-11^Female^01^01                                                                                     | > 11,5071 507104 50710 01^507 | ,        |        |        |            |       |
| 2 SA^1124876^^123456789<br>3 SA^255214^^23456789^2<br>4 SA^2380066^^^434567890<br>5 SA^2976606^^^43456789012^<br>6<br>7<br>7                                                                                                    | 3456^^STUDENT^ANDREA^A^2010-<br>3^STUDENT^BARTHOLOMEW^A2011<br>456789^^STUDENT^BRIANA^2011<br>Gancel < Back                                                                                                    | Next >                                                                                                    | Einish                        | -        |        |        |            |       |
| 2 SA^1124876^^27434567890<br>3 SA^255214^^2345678902<br>4 SA^2380066^^^4345678902<br>5 SA^2976606^^^43456789012^<br>6<br>7<br>7                                                                                                    | 24554^STUDENT^ANDREA^A^2010<br>3^STUDENT^BARTHOLOMEW^2011<br>456789^STUDENT^BRIANA^2011<br>Cancel <back< td=""><td>Define the definition           -07-11_Male^01^01^           -07-11_Male^01^01           -07-11^Female^01^01           Wext &gt;           Other and</td><td>Einish</td><td>,<br/>r A</td><td>nto th</td><td>o toyt</td><td>field Cli</td><td>ck Nu</td></back<> | Define the definition           -07-11_Male^01^01^           -07-11_Male^01^01           -07-11^Female^01^01           Wext >           Other and | Einish                        | ,<br>r A | nto th | o toyt | field Cli  | ck Nu |
| 2,5An1124876^^2<br>3,5An255214^^2<br>4,5An2380066^^^4<br>5,5An2976606^^^4<br>5,5An2976606^^^4<br>5,5An2976606^^^4<br>5,5An2976606^^<br>5,5An2976606^^{-} | A456^^STUDENT^ANDREA^A^2010<br>3^STUDENT^BRATHOLOMEW^2011<br>456789^^STUDENT^BRIANA^2011<br>456789^STUDENT^BRIANA^2011<br>Cancel < Back<br>iter from Tab to (                                                                                                    | Difference         New           -07-11/Male*01/01/           -07-11/Male*01/01           -07-11/Female*01/01           Other and                 | Einish                        | r ^      | nto th | e text | field. Cli | ck N  |

| Convert lext to columns wizard - step 2 or 5                                                                                                    |                                               | ~        |
|----------------------------------------------------------------------------------------------------|-----------------------------------------------|----------|
| This screen lets you set the delimiters your data contains. You can see how your text is affected in<br>below.                                                                                                    | n the prev                                    | view     |
| Delimiters       Iab       Semicolon       Comma       Space       Qther:   Data preview                                                                                                    |                                               |          |
| Assessment Type         UIN (Unique Identification Number)         Blank 1         Blank 2         Star 124           SA         2556214         234         234         243         243           SA         2556214         244         34         34         34         34         34           SA         2380066         456         456         456         456         456 | tewide<br>456789<br>56789<br>567890<br>789012 | <b>^</b> |
| Cancel < <u>B</u> ack <u>Next</u> >                                                                                                    | <u>F</u> inish                                |          |

5. Leave all options as is on the next screen and click **Finish**.

| This screen le                              | ts you select each colu                                                  | mn and set the Data                      | a Format.                        |                           |                      |                                                                         |     |
|---------------------------------------------|--------------------------------------------------------------------------|------------------------------------------|----------------------------------|---------------------------|----------------------|-------------------------------------------------------------------------|-----|
| Column dat                                  | a format                                                                 |                                          |                                  |                           |                      |                                                                         |     |
| General                                     |                                                                          |                                          |                                  |                           |                      |                                                                         |     |
| ◯ <u>I</u> ext                              |                                                                          | 'General' converts<br>all remaining valu | s numeric values<br>ues to text. | s to numbe                | rs, date valu        | ies to dates,                                                           | and |
| O <u>D</u> ate:                             | MDY                                                                      | j                                        | A                                | dvanced                   |                      |                                                                         |     |
| O Do not                                    | import column (skip)                                                     |                                          |                                  |                           |                      |                                                                         |     |
| Destination:                                | \$A\$1                                                                   |                                          |                                  |                           |                      |                                                                         |     |
| Data <u>p</u> review                        | W                                                                        |                                          |                                  |                           |                      |                                                                         |     |
| General<br>Assessme<br>SA<br>SA<br>SA<br>SA | General<br>nt Type UIN (Uniq<br>1124876<br>2556214<br>2380066<br>2976606 | ue Identificati                          | ion Number)                      | <u>General</u><br>Blank 1 | General (<br>Blank 2 | General<br>Statewide<br>123456789<br>23456789<br>434567890<br>456789012 | ^   |
| <                                           |                                                                          |                                          |                                  |                           |                      | >                                                                       | ~   |
|                                             |                                                                          |                                          |                                  |                           |                      |                                                                         |     |
|                                             |                                                                          | Cancel                                   | < <u>B</u> ack                   | N                         | ext >                | Einish                                                                  |     |

6. The data is reformatted into columns, making it easier to locate student information. This can be used for trouble-shooting or verifying data after using the import.

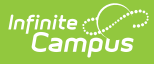

|   | A         | В          | С       | D       | E         | F          | G          | н          | 1           | J         | к           | L      | м     |
|---|-----------|------------|---------|---------|-----------|------------|------------|------------|-------------|-----------|-------------|--------|-------|
| 1 | Assessmen | UIN (Uniqu | Blank 1 | Blank 2 | Statewide | Student ID | Optional-L | Student La | Student Fir | Student M | Date of Bir | Gender | CALPA |
| 2 | SA        | 1124876    |         |         | 1.23E+08  | 123456     |            | STUDENT    | ANDREW      | s         | *****       | Male   |       |
| 3 | SA        | 2556214    |         |         | 23456789  | 23456      |            | STUDENT    | ANDREA      | A         | ########    | Male   |       |
| 4 | SA        | 2380066    |         |         | 4.35E+08  | 3          |            | STUDENT    | BARTHOLO    | MEW       | *****       | Male   |       |
| 5 | SA        | 2976606    |         |         | 4.57E+08  | 456789     |            | STUDENT    | BRIANA      |           | *****       | Female |       |
| 6 |           |            |         |         |           |            |            |            |             |           |             |        |       |
| 7 |           |            |         |         |           |            |            |            |             |           |             |        |       |

The ELPAC Initial file is sent in an Excel file. Before importing, the first row (see highlighted text in the image below) needs to be removed.

| File  | e Home           | Insert    | Page Layout           | Formulas    | Data  | Review      | View           | Developer       |
|-------|------------------|-----------|-----------------------|-------------|-------|-------------|----------------|-----------------|
| -     | & Cut            | c         | alibri -              | 11 · A      | , =   | =           | 87 -           | Wrap Text       |
| Paste | e 👘 Copy 🔹       | ainter    | B <i>I</i> <u>⊍</u> · | 🖃 • 🙆 • 📕   | A.    | = =         | <del>•</del> • | 🖶 Merge & I     |
|       | Clipboard        | G         | Fon                   | t           | 5     |             | Alignme        | ent             |
| C5    | -                | X         | √ fx                  |             |       |             |                |                 |
| 1     | А                |           | В                     |             | С     |             | D              |                 |
| 1     | Initial ELPAC St | tudent So | ore Data Repor        | rt          | -     |             |                |                 |
| 2     | Assessmen UIN    | (Unique   | Identification I      | Number) Bla | ank 1 | Statewide S | tudent Id      | entifier (SSID) |
| 3     | IE               |           | 1                     | 2345695     |       |             |                | 1234567891      |
| 4     | IE               |           | 1                     | 2345696     |       |             |                | 1234567892      |
| 5     | IE               |           | 1                     | 2345697     |       |             |                | 1234567893      |

Then, the file can be saved to a CSV format.

- 1. In Excel, go to the File tab and choose Save As.
- 2. Select the desired location for where the file should be saved.
- In the Save As dialog, rename the File Name if desired, and change the Save as Type to be CSV (Comma delimited). There are other CSV options that may be listed - CSV (Macintosh) and CSV (MS-DOS).
- 4. Click Save.
- 5. Once in CSV format, it can be imported.